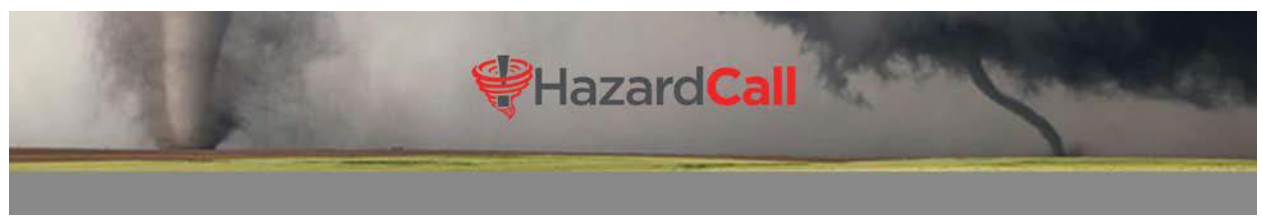

CREATING AND SENDING A COMMUNITY BROADCAST TO LISTS OF RESIDENTS

You can send a Community Broadcast to certain residents defined by Lists you create. The list could be residents on a certain street or some other grouping. First step is creating your lists

- 1. Log into your account.
- 2. From the Main Menu, select Add/Manage Residents
- 3. Define the Lists by selecting the green Manage Broadcast Lists box

**Manage Community Residents** Send Welcome Add New Message to All Menu Resident Residents Residents Manage Broadcast Broadcast To Nearby Lists Residents Warnings Find an existing Resident: Enter Last Name or partial Last Name: Note: enter "." to retrieve all resident list Search Residents Touch column header to re-sort display Unit Location Last Name First Name Phone Email

4. Select "Create New List"

|                         | And in case of the local division of the local division of the loc |
|-------------------------|----------------------------------------------------------------------------------------------------|
| Manage Broadcast Lists. |                                                                                                    |
| Return To Portal Menu   |                                                                                                    |
| Create New List         |                                                                                                    |
| Modify Existing List    |                                                                                                    |
| Delete a List           |                                                                                                    |

 Enter the name of the List, then uncheck residents you DON'T want on the list. The remaining checked residents will be in the newly created list. When all the names have been assigned, click "Select List"

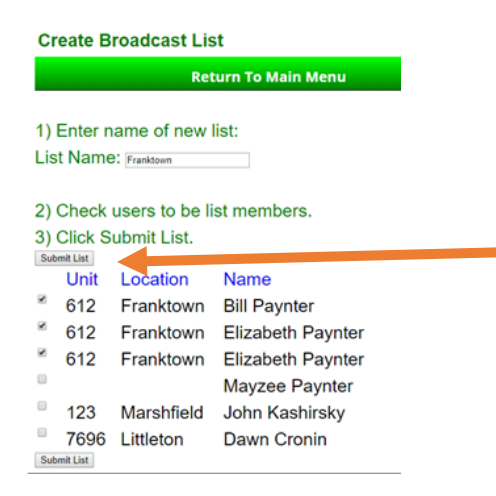

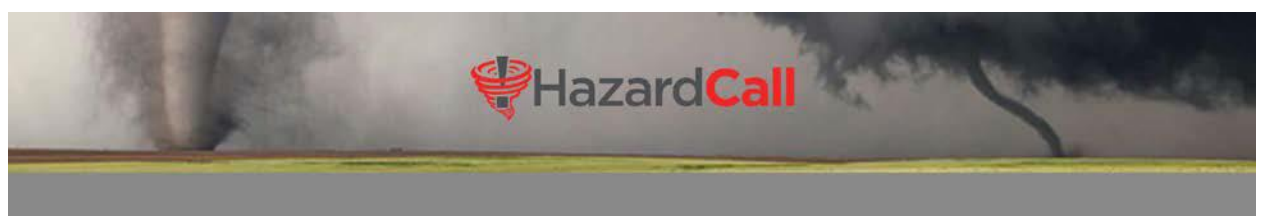

CREATING AND SENDING A COMMUNITY BROADCAST TO LISTS OF RESIDENTS

Note you can manage lists from this menu.
Modify Existing List lets you change the residents in an existing list.
Delete a List deletes a created list.
When done managing lists, select "Return To Portal Menu".

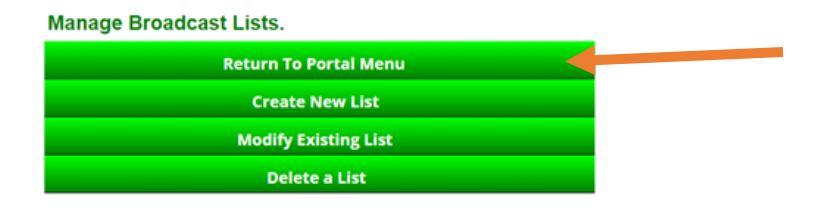

Now that the lists have been defined, you can send text broadcasts to any list you wish.

- 1. Log into your account.
- 2. From the Main Menu, select Add/Manage Residents

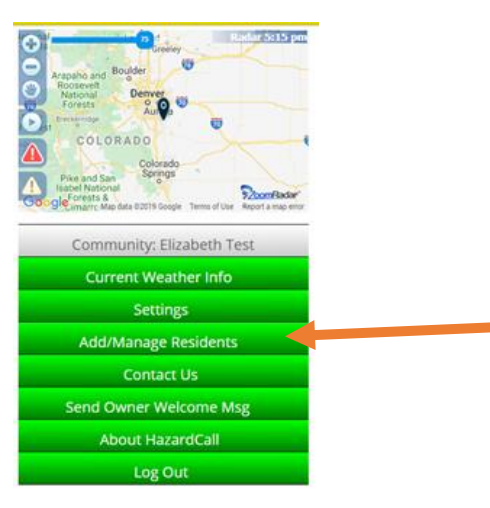

## 3. Select "Community Broadcast To Residents"

## Manage Community Residents

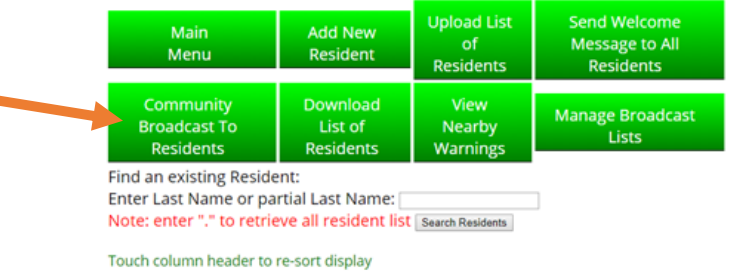

Unit Location Last Name First Name Phone Email

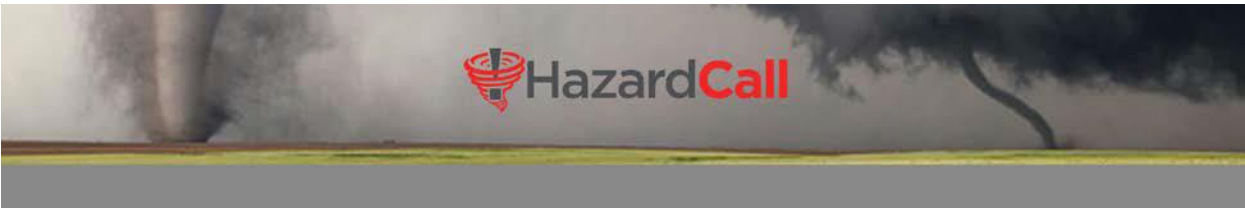

CREATING AND SENDING A COMMUNITY BROADCAST TO LISTS OF RESIDENTS

## 4. Select the community to which you would like to send a message

Select the community you would like to send message to

| Choose Communii | ty                               |
|-----------------|----------------------------------|
|                 | Return To Main Menu              |
|                 | CHOOSE A COMMUNITY FOR BROADCAST |
|                 | Elizabeth Test                   |

5. Select the list to which you want to send the message

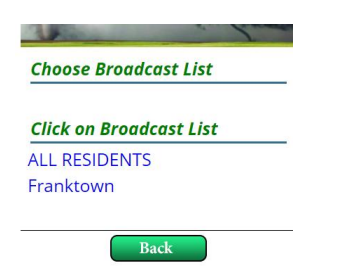

6. Type the message in the box Select the list to which you want to send the message

| Community Broadcast                |                                                 |  |
|------------------------------------|-------------------------------------------------|--|
|                                    | Return To Main Menu                             |  |
|                                    | Message will be sent to members of              |  |
|                                    | LIST <b>Franktown</b> for                       |  |
|                                    | Community Elizabeth Test                        |  |
|                                    | CHANGE                                          |  |
| Enter message                      |                                                 |  |
| Important info from Elizabeth Test |                                                 |  |
|                                    |                                                 |  |
|                                    |                                                 |  |
| Send Message Check if Emerg        | gency Message                                   |  |
| Message is delivered via           | Text Message and Email.                         |  |
| Notes: Message length is           | limited to 120 Characters.                      |  |
| Non-Emergency messa                | ages are sent between the hours of 8am and 8pm. |  |

7. When you are done, click on Return to Main Menu.